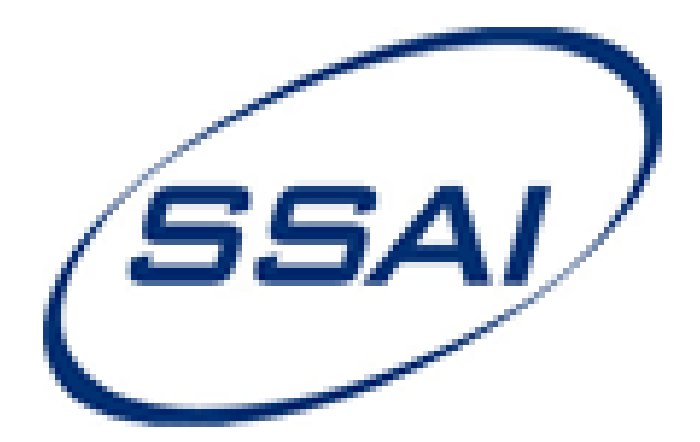

# **Deltek Expense Version 9.0.1.4**

# **Non-Local Travel Instructions**

Last Updated: 8/18/2016

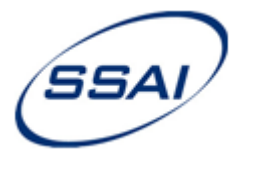

## TABLE OF CONTENTS

| 1.  | Getting Access to the Expense Module                                | 3        |
|-----|---------------------------------------------------------------------|----------|
| 2.  | Accessing an Existing Expense Report                                | 4-5      |
| 3.  | Create New Expense Report                                           | 6        |
| 4.  | Create New Expense Report – Purpose                                 | <b>7</b> |
| 5.  | Create New Expense Report – Locations                               | 8-9      |
| 6.  | Create New Expense Report – Advances                                | 10       |
| 7.  | Create New Expense Report – Default Charges                         | 11       |
| 8.  | Expense Report Form                                                 | 12       |
| 9.  | Claimed Expenses – Adding Expenses                                  | 13       |
| 10. | Outstanding Expenses: Conference Registration                       | 14       |
| 11. | Outstanding Expenses: Apply Conference Registration (If applicable) | 15       |
| 12. | Claimed Expenses – Mileage                                          | 16       |
| 13. | Claimed Expenses – Parking/Tolls                                    | 17       |
| 14. | Claimed Expenses – Gas/Oil (For Rental Cars only)                   | 18       |
| 15. | Claimed Expenses – Rental Car/Train                                 | 19       |
| 16. | Claimed Expenses – Taxi/Limo/Public Transportation                  | 20       |
| 17. | Claimed Expenses – Airfare                                          | 21       |
| 18. | Claimed Expenses – Hotel                                            | 2-23     |
| 19. | Claimed Expenses – Hotel Tax (Contiguous US only)                   | 25-26    |
| 20. | Claimed Expenses - Per Diem Meals & Incidentals                     | 27-29    |
| 21. | Claimed Expenses – Conference Registration                          | 30       |
| 22. | Claimed Expenses – Other Travel Cost                                | 31       |
| 23. | Claimed Expenses – Entertainment-Unallowable (Not Applicable)       | 32       |
| 24. | Make Changes/Delete Expenses (Worksheet)                            | 33       |
| 25. | Make Changes (Home Page)                                            | 34       |
| 26. | Submit Expense Report                                               | 35       |
| 27. | Enter Receipt Information                                           | 36       |
| 28. | Submit Supporting Documentation                                     | 37       |
| 29. | Check the Status of Your Expense Report                             | 38       |
| 30. | Questions?                                                          | 39       |
| 31. | For Managers                                                        | 0-43     |

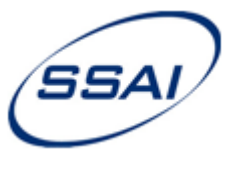

#### 1. Getting Access to the Expense Module

Time & Expense: MyDesktop

| 2141 | @ SSAITE |         |              |                |   | 2 | Delte |
|------|----------|---------|--------------|----------------|---|---|-------|
| 4    | Time     | Expense | Self-Service | Administration | ¥ | ? | Ċ     |
|      | MyDes    | sktop   |              |                |   |   |       |

- If you do not see Expense Report on the top menu, please contact the Payroll Help Queue to request access.
- Once access is granted, log back into Time & Expense. The Expense option will be available.

\*Licenses for the Expense Module are limited and therefore rotated between employees who need to use it.

Kira.scheibelhut@ssaihq.com or Payroll\_Help@ssaihq.com

Backup: jamie.kowalczyk@ssaihq.com 301-867-6309

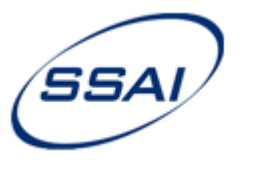

#### 2. Accessing an Existing Expense Report

•

٠

- If an Expense Report has been created and not yet submitted...
- On the Deltek Home Page, it will be available under MyTasks

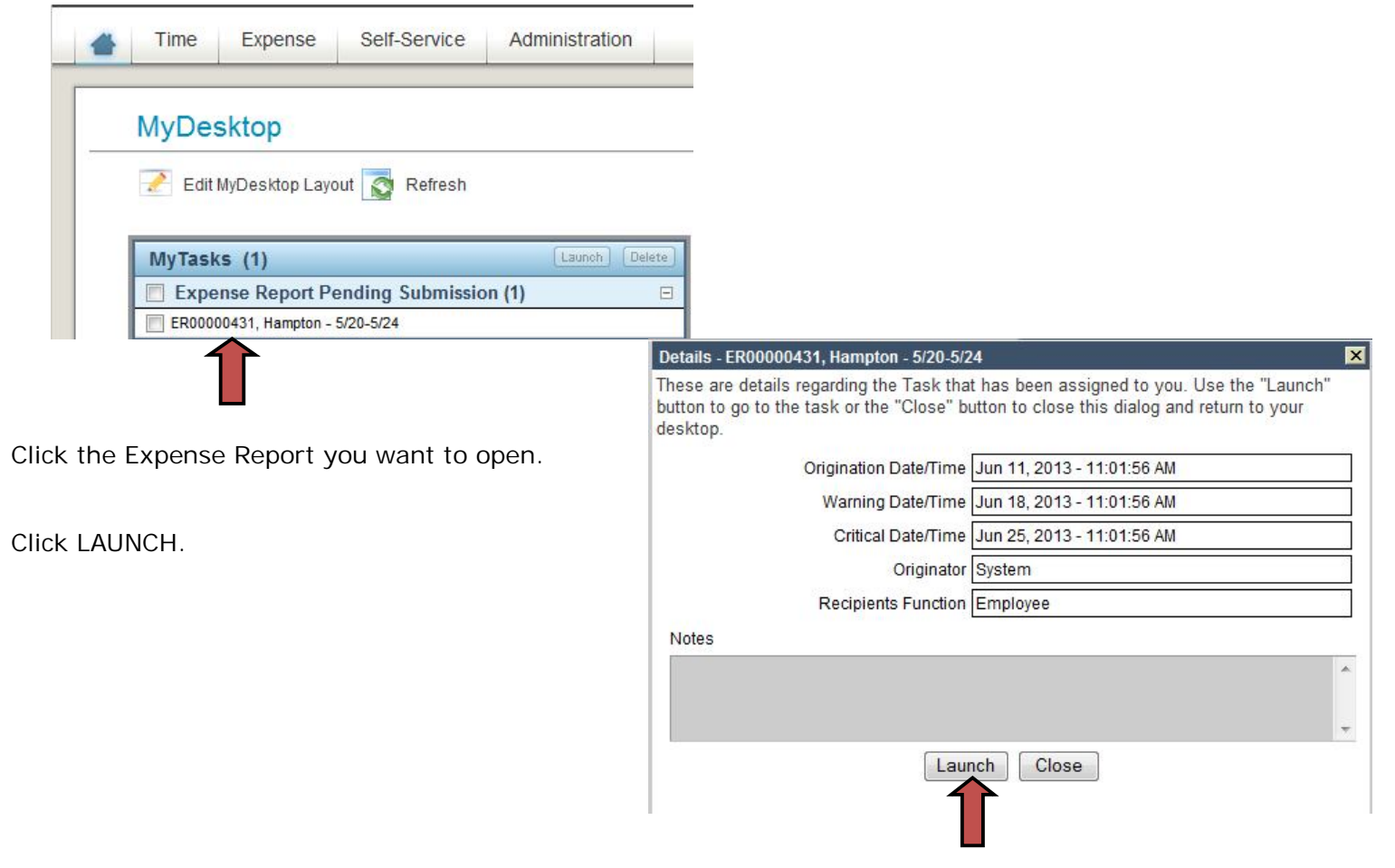

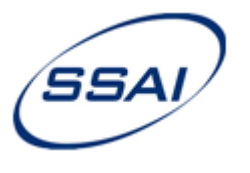

#### 2. Accessing an Existing Expense Report – Con't

To search for an expense report....

Record Expenses: Expense Report

• Click SEARCH.

Deltek 002141 @ SSAITE Time Expense Self-Service Administration F? U Expense Report Expense Report Create 🖺 Copy 🔍 Search 💻 Print 🎯 Void 📑 Notes **Expense Report Search** Choose the expense report(s) that you wish to view or modify by selecting criteria below. Hit Execute when you are finished and those expense reports that meet the criteria will be displayed in the results set Criteria Function Self -Status Counts Group **V** Draft 1 0 Submitted **Under Review** 0 • Type All Approved 0 Filter Last Name 0 Rejected Filter Value Processed 0 • Special Filter None Voided 0 Start Date (MM/DD/YYYY) 餔 End Date (MM/DD/YYYY) Sort By Employee Name -Execute Results Expense Report **Employee Name** Status ER00000429 - Test - 5/22-5/29 Kowalczyk, Jamie A. (002141) Draft

- Function: Self
- Click EXECUTE.
- Select the Expense Report, click OK.

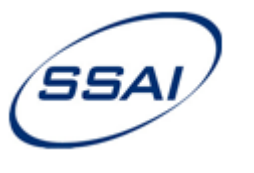

#### 3. Create New Expense Report

#### Record Expenses: Expense Report

| 002141 ( | 2) SSAITE  |         |              |                  |              |       | Delte | ¢ |
|----------|------------|---------|--------------|------------------|--------------|-------|-------|---|
| #        | Time       | Expense | Self-Service | Administration   | ¥            | ?     | Ċ     |   |
| Reco     | rd Expens  | ses     |              | ense Report      |              |       |       | 1 |
| Expe     | ense Repor | t       | Crea         | te Copy Q Search | Print 🔞 Void | d * N | otes  |   |

• Click CREATE to begin your expense report.

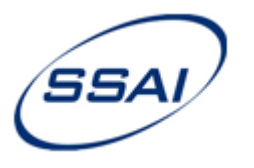

### 4. Create New Expense Report – Purpose

|                                                                                                    | Create New Expense Report                                                                                                    |   |
|----------------------------------------------------------------------------------------------------|----------------------------------------------------------------------------------------------------|---|
|                                                                                                    | Purpose Locations Default Charges                                                                                                    |   |
|                                                                                                    | Please provide background information about the expense report.                                                                                                    |   |
|                                                                                                    | Expense Report Date* 05/31/2013                                                                                                    |   |
|                                                                                                    | Employee* Kowalczyk, Jamie A. (002141)                                                                                                    |   |
|                                                                                                    | Expense Report Type* Travel                                                                                                    |   |
|                                                                                                    | Short Description* Hampton - 5/20-5/24                                                                                                    |   |
|                                                                                                    | From (MM/DD/YYYY)* 05/20/2013 🕅 🗵 First Day of Trip                                                                                                    |   |
|                                                                                                    | To (MM/DD/YYYY)* 05/24/2013                                                                                                    |   |
|                                                                                                    | Travel to Hampton, VA for meetings.                                                                                                    |   |
|                                                                                                    | Purpose*                                                                                                    |   |
| Expense Report Date: Today's Date<br>Employee: You<br>Expense Report Type: Travel<br>Short Description: Travel destination (where w<br>From: 1 <sup>st</sup> day of travel. Check box for First Day | City - mm/dd-mm/dd* Hampton - 5/20-5/24<br>Work is performed) & dates of travel.                                                                                                    | ~ |
| To: Last day of travel. Check box for Last Day                                                                                                    | of Trip.                                                                                                    |   |
| Purpose: Enter the purpose of your trip.<br>City–mm/dd-mm/dd: Travel destination & da<br>* <u>IMPORTANT</u> : Please be accurate. This description                                                  | ates of travel. ( <u>same as the Short Description</u> ).<br>on will be used in SSAI's accounting system and appear on project reporting.                                                                                                    |   |
| *NOTE: If the text is too long for the input field<br>Examples: Travel dates<br>Travel day/r<br>Abbreviate c<br>***HELPFUL TIP: Copy the text in this field, y<br>Click CONTINUE.                   | d, certain abbreviations are acceptable<br>s are in the same month: City-mm/dd-dd (Hampton-12/10-12)<br>month is only 1 digit: City- m/d-m/d (Hampton-5/3-5/9)<br>city, use state name, or remove dash between city & dates, if necessary.<br>you will need to enter it each time you add an expense to your report. |   |

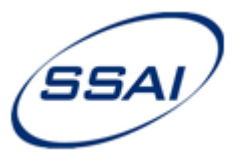

#### 5. Create New Expense Report – Locations

| Cr                                                                         | reate New Expense Report                                                                                                    |                           |
|----------------------------------------------------------------------------|----------------------------------------------------------------------------------------------------|---------------------------|
| 1                                                                          | Purpose Locations Default Charges                                                                                                    |                           |
| *Tip: If you have already saved the location, click the drop-down menu and | Please provide the locations in which you incurred expenses                                                                                 |                           |
| select the location.                                                       | New Location Edit Location Delete Location View Rates                                                                                       | 1                         |
| OR                                                                         | Seq         Location         Start Date (MM/DD/YYYY)         End Date (MM/DD/YYYY)           1         Select Existing Location •         • | Frequent Location Comment |
|                                                                            |                                                                                                    | Cancel Back Continue      |
|                                                                            |                                                                                                    |                           |
| Add New Location.                                                          | New Location                                                                                                    |                           |
| Description: City you traveled to.                                         | Please provide details about the location below                                                                                             |                           |
| Comments: Optional                                                         | Associated P                                                                                                    | er Diem Location          |
| *Tip: Select Frequent Location to save locati                              | ion Description Hampton                                                                                                    | ntry* UNITED STATES -     |
| for use in future Expense Reports.                                         | Comments State/Provin                                                                                                    |                           |
|                                                                            | Res                                                                                                    | et View Rates             |
| • Enter Country, State, and City details.                                  |                                                                                                    | Cancal Sava               |
| *NOTE: For help determining location, vi                                   | isit                                                                                                    | Calicer                   |
| US (CONUS):<br>Foreign (OCONUS                                             | http://www.gsa.gov/portal/category/21287                                                                                                    |                           |
| Or use a search e                                                          | engine to find the county of a particular city.                                                                                             |                           |

- Click VIEW RATES to check the Per Diem rates for your location.
- Click SAVE.

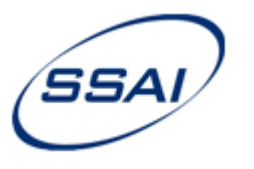

- 5. Create New Expense Report Locations Con't
  - Once Location is entered, Click CONTINUE.

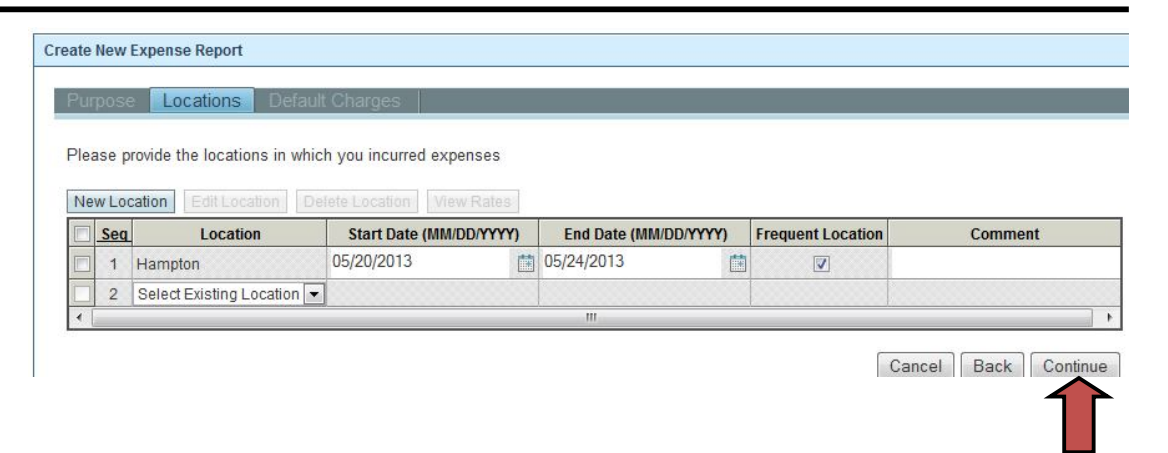

#### \*Multiple Locations: (See example below)

When traveling to 2 or more locations...

- Add all of the locations by clicking NEW LOCATION.
- Next, on the Locations screen below, enter the multiple locations and corresponding dates.
- Later, when adding Lodging and Per Diem, you will be able to select these different locations.

|     | 200 0 | rouido the locatione in which | h you incurred even | 0000    |                |          |                   |         |
|-----|-------|-------------------------------|---------------------|---------|----------------|----------|-------------------|---------|
| 160 | ise h | novide the locations in which | n you incurred expe | 11565   |                |          |                   |         |
| Ne  | w Lo  | cation Edit Location De       | lete Location View  | / Rates |                |          |                   |         |
|     | Seq   | Location                      | Start Date (MM/D    | D/YYYY) | End Date (MM/D | D/YYYY)  | Frequent Location | Comment |
|     | 1     | Hampton                       | 05/20/2013          |         | 05/22/2013     | Ē        |                   |         |
|     | 2     | Orlando                       | 05/23/2013          |         | 05/24/2013     | <b>I</b> |                   |         |
|     | 2     | Select Existing Location      |                     |         |                |          |                   |         |

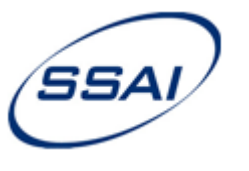

#### 6. Create New Expense Report – Advances

|          | скрепостеро     | 11                                |                |
|----------|-----------------|-----------------------------------|----------------|
| Purpos   | e Location      | s Advances Default Cha            | rges           |
| Select a | any advances th | at should be applied to this expe | nse report.    |
|          | Date            | Check/EFT Number                  | Amount (USD)   |
|          | May 1, 2013     | 44444                             | 200.00         |
|          |                 | Tatal                             | Advance 200.00 |

- If you received an advance for this trip, select the box to apply the advance.
- If you have no outstanding advances, this screen will not appear.
- Click CONTINUE.

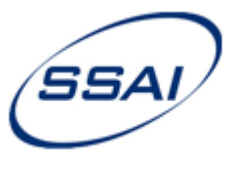

7. Create New Expense Report – Default Charges

| Creat         |                         |                                                        |                                                      |                        |                      |
|---------------|-------------------------|--------------------------------------------------------|------------------------------------------------------|------------------------|----------------------|
|               | e H                     | Copy Copy Search                                       | n Print W Void                                       |                        | omit                 |
|               |                         | _                                                      |                                                      |                        |                      |
| ate N         | lew E                   | Expense Report                                         |                                                      |                        |                      |
| Descret       | -                       | 1                                                      | Defer                                                | dt Channes             |                      |
| -uip          | iuse                    | Locations                                              | Auvances Delau                                       | in charges             |                      |
|               |                         |                                                        |                                                      |                        |                      |
|               |                         |                                                        |                                                      |                        |                      |
| Provid        | de th                   | ie charges in which                                    | n expenses have beer                                 | n incurred             |                      |
| Provid        | de th                   | e charges in which                                     | expenses have beer                                   | n incurred             |                      |
| Provid<br>Add | de th<br>Cha            | rge Delete Charg                                       | e Add to Favorites                                   | n incurred             |                      |
| Add           | de th<br>Cha<br>ID      | ne charges in which<br>rge Delete Charg<br>Charge Type | n expenses have beer<br>e Add to Favorites<br>Charge | n incurred Description | Default Allocation % |
| Add           | de th<br>Cha<br>ID<br>1 | Charge Type                                            | e Add to Favorites                                   | Description            | Default Allocation % |

- Click , select the charge code that your expenses will be charged to. Click ADD TO EXPENSE REPORT.
- Default Allocation = 100%: \*NOTE: For multiple charge numbers, click Add Charge, select the codes and enter % to equal 100%.
- Click CREATE. Your expense report will now be saved. The report status is DRAFT. If you close it, you will be able to access it later.

\*NOTE: If you close the report before clicking CREATE, you will have to restart from the beginning.

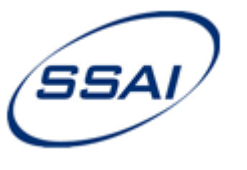

#### 8. Expense Report Form

| Expense Report Create Copy Q Search Report World Notes Submit      |               |
|--------------------------------------------------------------------|---------------|
| ID - ER00000431 Hampton - 5/20-5/24 / Kowalczyk, Jamie A. (002141) | Status: Draft |
| Background                                                         |               |
| Claimed Expenses                                                   |               |
| Supporting Schedules                                               |               |
| Workflow Status                                                    |               |
|                                                                    |               |

- **ID:** System-generated Expense Report *#*, Description and Employee.
- Background: Information you have already entered: Purpose, Locations, Advances, Default Charges \*Note: To edit the information you entered, click Background, make changes and save.
- Claimed Expenses: Enter your expenses.
- **Supporting Schedules:** Shows the Charge Code Distribution, Voucher Distribution (how it will post to SSAI's accounting system), and Advances that have been applied to the expense report.
- Workflow Status: Shows the approval chain and receipt tracking for the expense report.

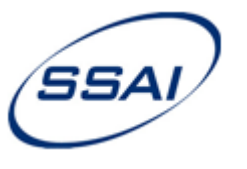

#### 9. Claimed Expenses – Adding Expenses

| Add Expense Edit Expense 1   | Delete Expenses | Lay | out Dat | te Columns 🛛 💌 |
|------------------------------|-----------------|-----|---------|----------------|
| Mileage                      | jory            |     |         | Total (USD)    |
| Parking/Tolls                |                 |     |         | 0.00           |
| Gas/Oil                      |                 |     |         | 0.00           |
| Rental Car/Train             |                 |     |         | 0.00           |
| Taxi/Limo/Public Trans.      |                 |     |         | 0.00           |
| Airfare                      |                 |     |         | 0.00           |
| Hotel                        |                 |     |         | 0.00           |
| Hotel Tax (CONUS)            |                 |     |         | 0.00           |
| Per Diem Meals & Incidentals |                 |     |         | 0.00           |
| Conference Registration      |                 |     |         | 0.00           |
| Other Travel Cost            |                 |     |         | 0.00           |
| Entertainment Unallewable    |                 |     |         | 0.00           |
|                              |                 |     |         | 0.00           |
| To                           | otal            |     |         | 0.00           |

#### • Click ADD EXPENSE.

• Click the expense you wish to add.

\*Important: For each expense you add, you must enter the "City - mm/dd-mm/dd." This is your work destination and dates of travel. It should be the same for all the expenses. In this example it is: Hampton – 5/20-5/24. This description will post in SSAI's accounting system and shows on project reports.

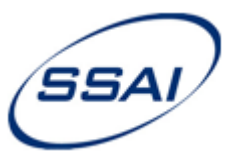

10. Outstanding Expenses: Conference Registration

| )uts  | tanding                                                                                                    | Expenses Deta         | iils Amount       | Charge All     | ocations  | 5         |      |
|-------|----------------------------------------------------------------------------------------------------|-----------------------|-------------------|----------------|-----------|-----------|------|
| ha    | ve the fol                                                                                                    | lowing outstanding e  | xpenses If you w  | ant to claim o | ne on thi | s exnense | repo |
| ect i | t below                                                                                                    | iowing outstanding e. | Apenses. Il you w | ant to claim o | ne on an  | s expense | Tepe |
| -     | Source                                                                                                    | Transaction ID        | Merchant Name     | Date           | Amount    | Currency  | Pro  |
|       | 100 million (100 million (100 m |                       |                   | May 22 2013    | 75.00     | US Dollar |      |
|       | Other                                                                                                    | AAZ CONF 5/20-5/24    |                   | may 22, 2013   | 10.00     | 1         |      |
|       | Other                                                                                                    | AAZ CONF 5/20-5/24    |                   | may 22, 2013   | 10.00     |           |      |
|       | Other                                                                                                    | AAZ CONF 5/20-5/24    |                   | may 22, 2013   |           | 1000000   |      |
|       | Other                                                                                                    | AAZ CONF 5/20-5/24    |                   | may 22, 2013   |           | 1         |      |

- If you have already been reimbursed for Conference Registration or it has been pre-paid by SSAI, but have not entered it on a Travel Expense Report, this screen will appear showing your outstanding expenses. This will appear each time you add an expense.
- If the Conference Registration <u>does not apply</u> to this trip, click <u>CANCEL</u>, and continue entering your expenses.
- If the Conference Registration <u>does apply</u> to this trip, click CANCEL, return to the Claimed Expenses and ADD Conference Registration. (see next page)

<u>\*\*NOTE</u>: If you have been reimbursed for a conference fee by submitting a voucher or trip request, it was posted to an advance account. The expense will be charged to your project after the travel has taken place and the expense was entered on the travel expense report as Company Paid.

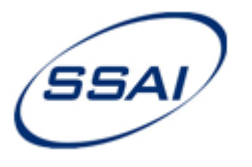

11. Outstanding Expenses: Apply Conference Registration (If applicable)

| Add Expense   Edit Expense   Di                                                                             | lelete Expenses | Layou           | t Date Colum                        | nns 💌                                                                           |                                                   |                                                       |                                 |                                      |                        |
|----------------------------------------------------------------------------------------------------|-----------------|-----------------|-------------------------------------|---------------------------------------------------------------------------------|---------------------------------------------------|-------------------------------------------------------|---------------------------------|--------------------------------------|------------------------|
| Mileage                                                                                                    | jory            |                 | ► T                                 | Total (USD)                                                                     |                                                   |                                                       |                                 |                                      |                        |
| Parking/Tolls                                                                                               |                 |                 |                                     | 0.00                                                                            |                                                   |                                                       |                                 |                                      |                        |
| Gas/Oil                                                                                                    |                 |                 |                                     | 0.00                                                                            |                                                   |                                                       |                                 |                                      |                        |
| Rental Car/Train                                                                                            |                 |                 |                                     | 0.00                                                                            |                                                   |                                                       |                                 |                                      |                        |
| Taxi/Limo/Public Trans.                                                                                     |                 | Claimed Ex      | penses                              |                                                                                 |                                                   |                                                       |                                 |                                      |                        |
| Airtare                                                                                                    |                 |                 |                                     |                                                                                 |                                                   |                                                       |                                 |                                      |                        |
| Hotel Tax (CONUS)                                                                                           |                 | Add Eve         |                                     | enformen Degistration                                                           |                                                   | istration                                             |                                 |                                      |                        |
| FUE LA CONUSI                                                                                               |                 | Add Ext         | Jense - Co                          | nierence Registration                                                           | 1 Conference Reg                                  | Istration                                             |                                 |                                      |                        |
| Per Diem Meals & Incidentals                                                                                |                 |                 |                                     | _                                                                               |                                                   |                                                       |                                 |                                      |                        |
| Per Diem Meals & Incidentals                                                                                | -               |                 | tstanding                           | Expenses Deta                                                                   | ails   Amount                                     | Charge All                                            | ocations                        | 1                                    |                        |
| Per Diem Meals & Incidentals Conference Registration                                                        | •<br>•          |                 | tstanding                           | Expenses Deta                                                                   | ails   Amount                                     | Charge All                                            | ocations                        |                                      |                        |
| Per Diem Meals & Incidentals<br>Conference Registration<br>Other Travel Cost<br>Entertainment - Unallowable | •<br>•          |                 | tstanding                           | Expenses Deta                                                                   | ails   Amount                                     | Charge All                                            | ocations                        | :                                    |                        |
| Per Diem Meals & Incidentals  Conference Registration Other Travel Cost Entertainment - Unallowable         |                 | You h           | extranding                          | Expenses Deta                                                                   | nils   Amount<br>xpenses. If you w                | Charge All                                            | ocations<br>ne on thi           | s expense r                          | report, p              |
| Per Diem Meals & Incidentals  Conference Registration Other Travel Cost Entertainment - Unallowable Tot     | tal             | You h<br>select | tstanding<br>ave the fo<br>it below | Expenses Deta                                                                   | ails Amount<br>xpenses. If you w                  | Charge All                                            | ocations                        | s expense r                          | report, <mark>p</mark> |
| Per Diem Meals & Incidentals  Conference Registration Other Travel Cost Entertainment - Unallowable Tot     | tal             | You h<br>select | ave the fo<br>it below              | Ilowing outstanding ex                                                          | ails Amount<br>xpenses. If you w<br>Merchant Name | Charge All<br>rant to claim o<br>Date                 | ocations<br>ne on thi<br>Amount | s expense r<br>Currency              | report, p              |
| Per Diem Meals & Incidentals  Conference Registration Other Travel Cost Entertainment - Unallowable Tot     | tal             | You h<br>select | ave the fo<br>it below              | Ilowing outstanding ex<br>Transaction ID<br>AAZ CONF 5/20-5/24                  | ails Amount<br>xpenses. If you w<br>Merchant Name | Charge All<br>rant to claim o<br>Date<br>May 22, 2013 | ne on this<br>Amount<br>75.00   | s expense r<br>Currency<br>US Dollar | report, p<br>Prov      |
| Per Diem Meals & Incidentals Conference Registration<br>Other Travel Cost Entertainment - Unallowable       | tal             | You h<br>select | ave the fo<br>it below<br>Source    | Ilowing outstanding ex<br>Transaction ID<br>AAZ CONF 5/20-5/24                  | ails Amount<br>xpenses. If you w<br>Merchant Name | Charge All<br>vant to claim o<br>Date<br>May 22, 2013 | ne on this<br>Amount<br>75.00   | s expense r<br>Currency<br>US Dollar | report, p<br>Prov      |
| Per Diem Meals & Incidentals Conference Registration<br>Other Travel Cost Entertainment - Unallowable       | tal             | You h<br>select | ave the fo<br>it below<br>Source    | Expenses Deta<br>llowing outstanding ex<br>Transaction ID<br>AAZ CONF 5/20-5/24 | ails Amount<br>xpenses. If you w<br>Merchant Name | Charge All<br>vant to claim o<br>Date<br>May 22, 2013 | ne on this<br>Amount<br>75.00   | s expense r<br>Currency<br>US Dollar | report, p<br>Prov      |
| Per Diem Meals & Incidentals Conference Registration<br>Other Travel Cost Entertainment - Unallowable       | tal             | You h<br>select | ave the fo<br>it below<br>Source    | Expenses Deta<br>llowing outstanding ex<br>Transaction ID<br>AAZ CONF 5/20-5/24 | ails Amount<br>xpenses. If you w<br>Merchant Name | Charge All<br>vant to claim o<br>Date<br>May 22, 2013 | Amount<br>75.00                 | s expense r<br>Currency<br>US Dollar | report, p<br>Prov      |
| Per Diem Meals & Incidentals  Conference Registration Other Travel Cost Entertainment - Unallowable Tot     | tal             | You h<br>select | ave the fo<br>it below<br>Source    | Expenses Deta<br>llowing outstanding ex<br>Transaction ID<br>AAZ CONF 5/20-5/24 | ails Amount<br>xpenses. If you w<br>Merchant Name | Charge All<br>vant to claim o<br>Date<br>May 22, 2013 | Amount<br>75.00                 | s expense r<br>Currency<br>US Dollar | report, p<br>Prov      |

- Click ADD EXPENSE, click Conference Registration.
- Check box to apply, click CONTINUE.
- Paste City-Dates, click CONTINUE.
- Review expense, click CONTINUE. Verify charge code, click CONTINUE. Click SAVE.

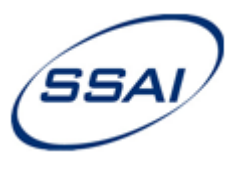

#### 12. Claimed Expenses – Mileage (If Applicable)

| Add Expense - Mileage \ Mileage Details Amount Cha | irge Allocations          |    |                     |                     |      | _               |
|----------------------------------------------------|---------------------------|----|---------------------|---------------------|------|-----------------|
| Please provide detail information                  | on about the Other expens | e. |                     |                     |      |                 |
| Expense Date (MM/DD/YYYY)*                         | 05/20/2013                |    | City - mm/dd-mm/dd* | Hampton - 5/20-5/24 |      |                 |
| Number of Miles*                                   | 191                       |    | Short Description*  | Hampton - 5/20-5/24 |      |                 |
| [-] Personal Miles                                 | 0.00                      |    | 6_00.000.000        |                     | *    |                 |
| Total                                              | 191.00                    |    | Comments            |                     | -    |                 |
| Rate Per Miles (USD)                               | 0.565                     |    |                     |                     | 1571 |                 |
|                                                    |                           |    |                     |                     |      | Cancel Continue |

- Click 🗐, select date of expense.
- Enter # of POV miles.
- Rate Per Mile is automatically set.
- Paste City-Dates, comments are optional for this expense, click CONTINUE.
- Review expense, click CONTINUE. Verify charge code, click SAVE.

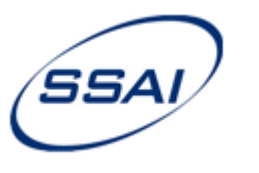

13. Claimed Expenses – Parking/Tolls (If Applicable)

| Add Expense - Parking/Tolls \ Parking/Tolls                                                   |                                  |                       |                             |              |
|-----------------------------------------------------------------------------------------------|----------------------------------|-----------------------|-----------------------------|--------------|
| Details Amount Charge Allocations                                                             |                                  |                       |                             |              |
| Please provide detail information about the Other expense.                                    |                                  |                       |                             |              |
| Expense Date (MM/DD/YYYY)* 05/20/2013                                                         | iption* Hampton - 5/20-5/24      |                       |                             |              |
| City - mm/dd-mm/dd* Hampton - 5/20-5/24 Corr                                                  | \$4.00 Bridge toll iments        | *                     |                             |              |
|                                                                                               | Add Expense - Parking/Tolls \ Pa | arking/Tolls          |                             |              |
|                                                                                               | Details Amount Ch                | arge Allocations      |                             |              |
|                                                                                               | Please enter the amount incu     | rred for this expense |                             |              |
|                                                                                               | Payment Method*                  | Employee Paid 👻       |                             |              |
|                                                                                               | Expense Incurred (USD)           | 4.00                  | Ceiling (USD)               |              |
|                                                                                               | [-] Personal (USD)               | 0.00                  | [+] Adjustment (USD)        | 0.00         |
|                                                                                               | [-] Non-Reimbursable (USD)       | 0.00                  | Adjusted Ceiling            | 0.00         |
| <ul> <li>Click III, select date of expense.</li> </ul>                                        | Reimbursable Expense<br>(USD)    | 4.00                  | (USD)<br>Over Ceiling (USD) | 0.00         |
| <ul> <li>Paste City-Dates, comments are optional for this expense, click CONTINUE.</li> </ul> |                                  |                       | Cancel Ba                   | ack Continue |

- Enter Payment Method, Employee Paid is the default.
- Enter Expense Incurred (subtract Personal amount if applicable), Click CONTINUE.
- Verify charge code, click SAVE.

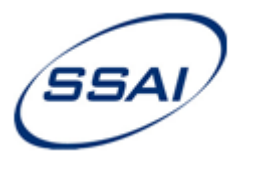

14. Claimed Expenses – Gas/Oil (For Rental Cars only)

| Add Expense - Gas/Oil \ Gas/Oil                                                                                                  |                                                                                     |                 |                        |              |
|----------------------------------------------------------------------------------------------------|-------------------------------------------------------------------------------------|-----------------|------------------------|--------------|
| Details Amount Charge Allocations                                                                                                |                                                                                     |                 |                        |              |
| Please provide detail information about the Other expense.                                                                       |                                                                                     |                 |                        |              |
| Expense Date (MM/DD/YYYY)* 05/24/2013   Expense Date (MM/DD/YYYY)* 05/24/2013  City - mm/dd-mm/dd* Hampton - 5/20-5/24  Comments | Add Expense - Gas/Oil \ Gas/Oil Details Amount Char Please enter the amount incurre | ge Allocations  |                        |              |
|                                                                                                    | Payment Method*                                                                     | Employee Paid 🔻 |                        |              |
|                                                                                                    | Expense Incurred (USD)                                                              | 15.55           | Coiling (USD)          |              |
|                                                                                                    | [-] Personal (USD)                                                                  | 0.00            | Centring (USD)         | 0.00         |
|                                                                                                    | [-] Non-Reimbursable (USD)                                                          | 0.00            | Adjusted Cailing (USD) | 0.00         |
|                                                                                                    | Reimbursable Expense (USD)                                                          | 15.55           | Over Ceiling (USD)     | 0.00         |
| • Click 🗐, select date of expense.                                                                                               |                                                                                     |                 | Cancel B               | ack Continue |

- Paste City-Dates, comments are optional for this expense, click CONTINUE.
- Enter Payment Method, Employee Paid is the default.
- Enter Expense Incurred (subtract Personal amount if applicable), Click CONTINUE.
- Verify charge code, click SAVE.

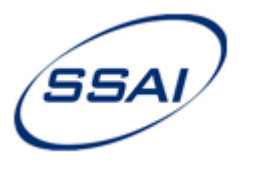

15. Claimed Expenses – Rental Car/Train (If Applicable)

| d Expense - Rental Car/Train \ Rental Car/Train         |                                                                                                    |                         |          |                        |                  |
|---------------------------------------------------------|----------------------------------------------------------------------------------------------------|-------------------------|----------|------------------------|------------------|
| Details Amount Charge Allocations                       |                                                                                                    |                         |          |                        |                  |
| lease provide detail information for the car rental exp | ense you are claiming                                                                                   |                         |          |                        |                  |
| pense Date (MM/DD/YYYY)* 05/24/2013                     | Image: Start Date (MM/DD/YYYY)*         05/20,           Image: Start Date (MM/DD/YYYY)*         05/20, | /2013                   |          |                        |                  |
| City - mm/dd-mm/dd* Hampton - 5/20-5/24                 | Number of Days*                                                                                         | 4 🔲 Late Return         |          |                        |                  |
|                                                         | Short Description* Hamp                                                                                 | oton - 5/20-5/24        |          | T                      |                  |
|                                                         | Comments                                                                                                |                         | *        |                        |                  |
|                                                         | Add Expense - Rental Car/Tra                                                                            | in \ Rental Car/Train   |          |                        |                  |
|                                                         | Details Amount C                                                                                        | Charge Allocations      |          |                        |                  |
|                                                         | Please enter the amount in                                                                              | curred for this expense |          |                        |                  |
|                                                         |                                                                                                    | Payment Method* Employe | e Paid 🔻 |                        |                  |
|                                                         | Ex                                                                                                    | (USD)                   | 165.19   | Ceiling (USD)          |                  |
|                                                         |                                                                                                    | [-] Personal (USD)      | 0.00     | [+] Adjustment (USD)   | 0.00             |
|                                                         | [-] Non                                                                                                 | -Reimbursable (USD)     | 0.00     | Adjusted Ceiling (USD) | 0.00             |
|                                                         | Reimbur                                                                                                 | (Sable Expense (USD)    | 0.00     | Over Ceiling (USD)     | 0.00             |
|                                                         |                                                                                                    |                         |          | Cance                  | el Back Continue |

- Click 🗐, select date of expense.
- Paste City-Dates, enter Start & End Dates. Enter date range of rental car. Comments are optional. Click CONTINUE.
- Enter Payment Method, Employee Paid is the default.
- Enter Expense Incurred (subtract Personal amount if applicable), Click CONTINUE.
- Verify charge code, click SAVE.

\*\*NOTE: On the Expense Report worksheet, the cost is allocated by day, using the date range entered for the expense.

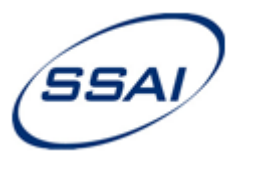

#### 16. Claimed Expenses – Taxi/Limo/Public Transportation (If Applicable)

| Add Expense - Taxi/Limo/Public Trans. \ Taxi/Limo/Public Trans. |                 |                        |               |
|-----------------------------------------------------------------|-----------------|------------------------|---------------|
| Details Amount Charge Allocations                               |                 |                        |               |
| Please provide detail information about the Other expense.      |                 |                        |               |
| Expense Date (MM/DD/YYYY)* 05/24/2013 Bhort Hampton - 5/20-5/24 |                 |                        |               |
| City - mm/dd-mm/dd* Hampton - 5/20-5/24                         | *               |                        |               |
| Add Expense - Taxi/Limo/Public Trans: \ Taxi/Limo               | p/Public Trans. |                        |               |
| Details Amount Charge Allocation                                | IS              |                        |               |
| Please enter the amount incurred for this exp                   | ense            |                        |               |
| Payment Method*                                                 | Employee Paid 🔻 |                        |               |
| Expense Incurred (USD)                                          | 4.00            | Ceiling (USD)          |               |
| [-] Personal (USD)                                              | 0.00            | [+] Adjustment (USD)   | 0.00          |
| [-] Non-Reimbursable (USD)                                      | 0.00            | Adjusted Ceiling (USD) | 0.00          |
| Reimbursable Expense (USD)                                      | 0.00            | Over Ceiling (USD)     | 0.00          |
|                                                                 |                 | Cancel                 | Back Continue |

- Click 🗐, select date of expense.
- Paste City-Dates, comments are optional for this expense, click CONTINUE.
- Enter Payment Method, Employee Paid is the default.
- Enter Expense Incurred (subtract Personal amount if applicable), Click CONTINUE.
- Verify charge code, click SAVE.

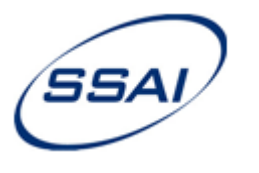

#### 17. Claimed Expenses – Airfare (If Applicable)

| Add Expense - Airfare \ Airfare                                                   |                                                                                                    |                                                                                       |                      |
|-----------------------------------------------------------------------------------|----------------------------------------------------------------------------------------------------|---------------------------------------------------------------------------------------|----------------------|
| Details Amount Charge Allocations                                                 |                                                                                                    |                                                                                       |                      |
| Please provide detail information for the transportation expense you are claiming |                                                                                                    |                                                                                       |                      |
| Expense Date (MM/DD/YYYY)* 05/20/2013                                             | Departure Date (MM/DD/YYYY)*         05/20/2013           Return Date (MM/DD/YYYY)*         05/24/2013                                                  |                                                                                       |                      |
| Comments +<br>City - mm/dd-mm/dd* Hampton - 5/20-5/24                             | Add Expense - Airfare \ Airfare           Details         Amount         Charge Allocations           Please enter the amount incurred for this expense |                                                                                       |                      |
| Click E solact data of avagasa (Must ba                                           | Payment Method* Company Paid  Expense Incurred (USD) 434.00 [-] Personal (USD) 0.00 [-] Non-Reimbursable (USD) 0.00 Reimbursable Expense (USD) 434.00   | Ceiling (USD)<br>[+] Adjustment (USD)<br>Adjusted Ceiling (USD)<br>Over Ceiling (USD) | 0.00<br>0.00<br>0.00 |
| • Click i , select date of expense. (Must be within the dates of travel)          |                                                                                                    | C                                                                                     | ancel Back Continue  |

- Paste City-Dates. Departure & Return dates default from Expense Report Home Page, edit if necessary.
- Comments are optional for this expense, click CONTINUE.
- Enter Payment Method, Company Paid is the default.
- Enter Expense Incurred (Include Airfare + Agency Fee), Click CONTINUE.
- Verify charge code, click SAVE.

<u>\*\*NOTE</u>: If your airfare was purchased by SSAI, it was posted to an advance account. The expense will be charged to your project after the travel has taken place and the expense was entered on the travel expense report as Company Paid. Please include the Agency Fee in the airfare cost when adding it to your report.

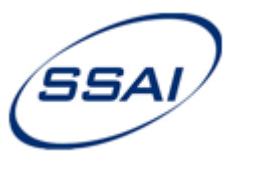

#### 18. Claimed Expenses – Hotel (If Applicable)

| Add Expense - Hotel \ Hotel                                                |                                        |              | Late Che | ck Out: Add | ds 1 more N | Night    |
|----------------------------------------------------------------------------|----------------------------------------|--------------|----------|-------------|-------------|----------|
| Details Amount Charge Allocations                                          |                                        |              | Conferer | nce: N/A    |             |          |
| Please provide detail information for the lodging expense you are claiming |                                        |              |          |             |             |          |
|                                                                            | * 05/00/0012                           | Jakan        |          |             |             |          |
| Location Hampton - View Per Diem                                           | Check-in Date (MM/DD/YYYY)* 05/20/2013 |              |          |             |             |          |
| Expense Date (MM/DD/YYYY)* 05/24/2013                                      | Check-out Date (MM/DD/YYYY) 05/24/2013 |              |          |             |             |          |
| City - mm/dd-mm/dd* Hampton - 5/20-5/24                                    | Number of Nights* 4 🗖 La               | te Check Out |          |             |             |          |
| Payment Method* Employee Paid 👻                                            | Conference                             | 8            |          |             |             |          |
| Expense Incurred (USD) 308.00                                              | In th                                  | ic Evenn     |          |             |             |          |
| Short Description* Hampton - 5/20-5/24                                     |                                        | lis Examp    | le:      |             |             |          |
| Comments                                                                   |                                        | 5/20         | 5/21     | 5/22        | 5/23        | Total by |
|                                                                            | Rate                                   | 77.0         | 0 77.00  | 77.00       | 77.00       | 308.00   |
|                                                                            | Тах                                    | 10.0         | 1 10.01  | 10.01       | 10.01       | 40.04    |
| Select Location (defaults from Home Page)                                  | edit if necessary                      |              |          |             |             |          |
| The ceiling amount for lodging rate is detern                              | pined using this location              | 87.0         | 1 87.01  | 87.01       | 87.01       | 348.04   |
| The coming amount for loaging rate is determ                               | day                                    |              |          |             |             |          |

- Click 💼, select date of expense. Paste City-Dates.
- Enter Payment Method, Employee Paid is the default.
- Expense Incurred: Total of Room Rate only. DO NOT INCLUDE TAX.
- Check-in & Check-out Dates. <u>Make sure the # of nights is correct</u>.
- Comments are required if you are over Per Diem Lodging rate. Click CONTINUE.

\*TIP: For Multiple Locations, enter Hotel for one location with corresponding dates, Save. Then enter Hotel for the next location with those dates.

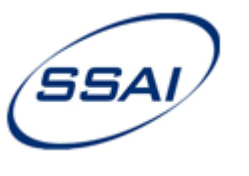

#### 18. Claimed Expenses – Hotel (If Applicable) – Con't

| Expense Incurred (USD)                                                                                                    | 308.00                                                                            | Ceiling (U                                                     | SD) 308.00                                                | Recalculate              |                                  |
|----------------------------------------------------------------------------------------------------|-----------------------------------------------------------------------------------|----------------------------------------------------------------|-----------------------------------------------------------|--------------------------|----------------------------------|
| [-] Personal (USD)                                                                                                    | 0.00                                                                              | Over Ceiling (U                                                | SD) 0.00                                                  |                          |                                  |
| [-] Non-Reimbursable (USD)                                                                                                    | 0.00                                                                              | [+] Adjustment (U                                              | SD) 0.00                                                  |                          |                                  |
| Reimbursable Expense (USD)                                                                                                    | 308.00                                                                            | Adjusted Ceiling (U                                            | SD) 308.00                                                |                          |                                  |
| n Rates                                                                                                    |                                                                                   |                                                                |                                                           |                          |                                  |
| ter the amount spent for each night to the remaining night to the remaining night to the re | odging expense. To copy one n<br>the checkbox and press the                       | hight to the next, check the<br>DO NOT USE!                    | checkbox and press th<br>button.                          | e Copy to Next Night but | ton. To                          |
| ter the amount spent for each night of the Lo<br>oy one night to the remaining night check to<br>Copy to next night Copy to remaining nights                                                                                                    | dging expense. To copy one r<br>the checkbox and press the                        | DO NOT USE!                                                    | button.                                                   | e Copy to Next Night but | ton. To                          |
| ter the amount spent for each new of the Lo<br>oy one night to the remaining new check to<br>Copy to next night Copy to remaining nights<br>Date                                                                                                    | dging expense. To copy one r<br>the checkbox and press the<br>Room Rate           | ight to the next, check the<br>DO NOT USE! lights"<br>Tax Rate | Personal                                                  | Total Room/Tax           | ton. To                          |
| ter the amount spent for each night of the Lo<br>oy one night to the remaining night of the Lo<br>Copy to next night Copy to remaining nights<br>Date<br>May 20, 2013                                                                                                    | Adging expense. To copy one r<br>the checkbox and press the<br>Room Rate<br>77.00 | ight to the next, check the<br>DO NOT USE! lights"<br>Tax Rate | Personal                                                  | Total Room/Tax           | ton. To<br>77.00                 |
| ter the amount spent for each night of the Lo<br>oy one night to the remaining night ocheck i<br>Copy to next night Copy to remaining nights<br>Date<br>May 20, 2013<br>May 21, 2013                                                                                                    | Room Rate<br>77.00                                                                | Tax Rate                                                       | Personal                                                  | Total Room/Tax           | 77.00                            |
| ter the amount spent for each n of the LC<br>by one night to the remaining n check i<br>Copy to next night Copy to remaining nights<br>Date<br>May 20, 2013<br>May 21, 2013<br>May 22, 2013                                                                                                    | Room Rate<br>77.00<br>77.00                                                       | Tax Rate 0.00 0.00 0.00                                        | Personal                                                  | Total Room/Tax           | 77.00<br>77.00<br>77.00          |
| ter the amount spent for each night of the Lo<br>oy one night to the remaining night of the Lo<br>Copy to next night Copy to remaining nights<br>Date<br>May 20, 2013<br>May 22, 2013<br>May 22, 2013<br>May 23, 2013                                                                                                    | Room Rate       77.00       77.00       77.00                                     | Tax Rate<br>0000<br>0.00<br>0.00<br>0.00                       | Personal  Personal  C  C  C  C  C  C  C  C  C  C  C  C  C | Total Room/Tax           | 77.00<br>77.00<br>77.00<br>77.00 |

• Enter Room Rate for each night. DO NOT ENTER TAX RATE ON THIS SCREEN!

\*TIP: If the rate was the same each night, check the box next to the 1<sup>st</sup> night and click Copy to Remaining Nights.

- Daily Tax Rate: DO NOTE USE! For US 48 states, enter tax under Hotel Tax screen. For foreign travel & Alaska/Hawaii, enter Hotel & Tax on this screen.
- If you take personal leave while on travel, check for the personal box for the corresponding nights.

\*\*NOTE: This means that for foreign travel, Alaska & Hawaii, you do not have to enter hotel and hotel tax separately.

- The Ceiling amount is based on your location and # of nights. If you are over the Ceiling, an explanation is required.
- Click CONTINUE, verify charge code, click SAVE.

\*TIP: If you had different room rates and/or hotels, you can enter the different rates for each night on this screen.

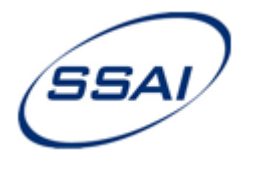

#### 18. Claimed Expenses – Hotel (If Applicable) – Con't

#### INDIRECT PROJECT – HOTEL COSTS OVER CEILING

- For Hotel costs Over Per Diem being charged to Indirect Projects, you must enter the Organization for **BOTH** Under Ceiling and Over Ceiling amounts.
  - Expense portion defaults to <u>Under Ceiling</u>, use lookup to enter Org ID.
  - Next, change Expense Portion to Over Ceiling, use lookup to enter Org ID.

| Add Expense - H | otel \ Hotel                                |            |             |          |                           |             |              |
|-----------------|---------------------------------------------|------------|-------------|----------|---------------------------|-------------|--------------|
| Details /       | Charge Alloca                               | tions      |             |          |                           |             |              |
| Review and up   | date the charge allocation in               | formation  |             |          |                           |             |              |
| Allocate By     | Percentage V                                |            |             |          |                           |             |              |
| Expense P       | Over Ceiling<br>Over Ceiling<br>Unallowable | ount (USD) | Charge Type | Project  | Description               | Account     | Organization |
| 1               | 100.00                                      | 105.00     | Hotel G&A   | GANDA.14 | G&A -Other Indirect Costs | 807-005-140 |              |

o Click Save.

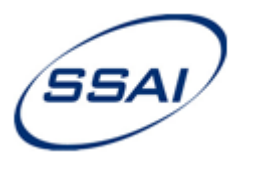

19. Claimed Expenses – Hotel Tax (Contiguous US only)

| Details Amount Cl                                                                             | harge Allocations                                             |                    |                       |                                                                 |                          |               |                    |          |
|-----------------------------------------------------------------------------------------------|---------------------------------------------------------------|--------------------|-----------------------|-----------------------------------------------------------------|--------------------------|---------------|--------------------|----------|
| Please provide detail informa                                                                 | tion for the lodging expens                                   | e you are claiming |                       |                                                                 |                          |               |                    |          |
| xpense Date (MM/DD/YYYY)*<br>City - mm/dd-mm/dd*<br>Payment Method*<br>Expense Incurred (USD) | 05/24/2013<br>Hampton - 5/20-5/24<br>Employee Paid 👻<br>40.04 |                    | Check-in<br>Check-out | Date (MM/DD/YYYY)*<br>t Date (MM/DD/YYYY)*<br>Number of Nights* | 05/20/2013<br>05/24/2013 | Late Check Or | iii)<br>iii)<br>ut |          |
| Short Description*                                                                            | Hampton - 5/20-5/24                                           |                    |                       |                                                                 |                          |               |                    |          |
| Comments                                                                                      |                                                               |                    | In t                  | his Example:<br>5/20                                            | 5/21                     | 5/22          | 5/23               | Total by |
|                                                                                               |                                                               |                    | Pat                   | · 77.00                                                         | 77.00                    | 77.00         | 77.00              | expense  |
|                                                                                               |                                                               |                    |                       | <pre>10.01</pre>                                                | 10.01                    | 10.01         | 10.01              | 40.04    |
|                                                                                               |                                                               |                    | Tot                   | al                                                              | 07.01                    | 07.01         | 07.01              | 240.04   |

- Enter Payment Method, Employee Paid is the default.
- Expense Incurred: Total of Hotel Taxes for stay.
- Check-in & Check-out Dates. <u>Make sure the # of nights is correct</u>. Click CONTINUE.

\*\*NOTE: For travel outside of the contiguous US, include taxes in the Hotel expense line of the worksheet. This means that for foreign travel and Alaska/Hawaii, you do not have to enter hotel tax on this screen.

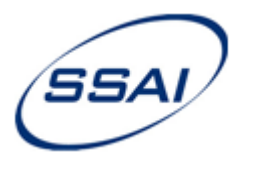

#### 19. Claimed Expenses – Hotel Tax (Contiguous US only) – Con't

| s Amount Charge Allocations                                                                                                    |                                        |                                                                                                  |                                                     |                                  |                                                                              |
|----------------------------------------------------------------------------------------------------|----------------------------------------|--------------------------------------------------------------------------------------------------|-----------------------------------------------------|----------------------------------|------------------------------------------------------------------------------|
| enter the amount incurred for this expense                                                                                                    | a                                      |                                                                                                  |                                                     |                                  |                                                                              |
|                                                                                                    |                                        |                                                                                                  |                                                     |                                  |                                                                              |
| Expense Incurred (USD)                                                                                                    | 40.04                                  | Ceilir                                                                                           | ng (USD)                                            |                                  | Recalculate                                                                  |
| [-] Personal (USD)                                                                                                    | 0.00                                   | Over Ceilir                                                                                      | ng (USD)                                            | 0.00                             |                                                                              |
| [-] Non-Reimbursable (USD)                                                                                                    | 0.00                                   | [+] Adjustme                                                                                     | ent (USD)                                           | 0.00                             |                                                                              |
| Reimbursable Expense (USD)                                                                                                    | 40.04                                  | Adjusted Ceilir                                                                                  | ng (USD)                                            | 0.00                             |                                                                              |
| m Rates                                                                                                    | odging expense. To copy                | one night to the next,                                                                           | check the checkb                                    | ox and press                     | the "Copy to Next Night                                                      |
| m Rates<br>Iter the amount spent for the hight of the L<br>tton. To copy one night remaining nigh<br>Copy to next night Copy to remaining nigh                                                                        | odging expense. To copy                | one night to the next,<br>and press the "Copy to                                                 | check the checkb<br>o Remaining Night:              | ox and press<br>s" button.       | the "Copy to Next Night                                                      |
| m Rates<br>Iter the amount spent for the h night of the L<br>Iter. To copy one night<br>Copy to next night<br>Copy to remaining nigh<br>Date                                                                          | odging expense. To copy<br>DO NOT USE! | one night to the next,<br>and press the "Copy to<br>Tax Rate                                     | check the checkb<br>o Remaining Night<br>Personal   | ox and press<br>s" button.<br>To | the "Copy to Next Night<br>stal Room/Tax                                     |
| m Rates<br>ter the amount spent for the night of the L<br>tton. To copy one night remaining nigh<br>Copy to next night Copy to remaining nigh<br>Date<br>May 20, 2013                                                 | DO NOT USE!                            | one night to the next,<br>and press the "Copy to<br>Tax Rate<br>10.01                            | check the checkbo<br>o Remaining Night<br>Personal  | ox and press<br>" button.<br>To  | the "Copy to Next Night<br>tal Room/Tax<br>10.01                             |
| m Rates<br>ter the amount spent for the light of the light<br>tton. To copy one night remaining night<br>Copy to next night Copy to remaining night<br>Date<br>May 20, 2013<br>May 21, 2013                           | DO NOT USE!                            | one night to the next,<br>and press the "Copy to<br>Tax Rate<br>10.01<br>10.01                   | check the checkbo<br>o Remaining Night<br>Personal  | ox and press<br>s" button.<br>Τα | the "Copy to Next Night<br>otal Room/Tax<br>10.01<br>10.01                   |
| m Rates<br>tter the amount spent for the night of the L<br>tton. To copy one night Copy to remaining nigh<br>Copy to next night Copy to remaining nigh<br>Date<br>V May 20, 2013<br>May 21, 2013<br>May 22, 2013      | DO NOT USE!                            | one night to the next,<br>and press the "Copy to<br>Tax Rate<br>10.01<br>10.01<br>10.01          | check the checkbo<br>o Remaining Nights<br>Personal | ox and press<br>" button.<br>To  | the "Copy to Next Night<br>otal Room/Tax<br>10.01<br>10.01<br>10.01          |
| m Rates<br>ter the amount spent for the night of the L<br>tton. To copy one night Copy to remaining nigh<br>Copy to next night Copy to remaining nigh<br>May 20, 2013<br>May 21, 2013<br>May 22, 2013<br>May 23, 2013 | DO NOT USE!                            | one night to the next,<br>and press the "Copy to<br>Tax Rate<br>10.01<br>10.01<br>10.01<br>10.01 | check the checkbo<br>o Remaining Night<br>Personal  | ox and press<br>" button.<br>To  | the "Copy to Next Night<br>otal Room/Tax<br>10.01<br>10.01<br>10.01<br>10.01 |

• Enter Tax Rate for each night. DO NOT ENTER ROOM RATE ON THIS SCREEN!

\*TIP: If the Tax Rate was the same each night, check the box next to the 1<sup>st</sup> night and click Copy to Remaining Nights.

- Daily Room Rate: DO NOTE USE on this screen!
- Click CONTINUE, verify charge code, click SAVE.

\*TIP: If you had different room rates and/or hotels, you can enter the different rates for each night on this screen.

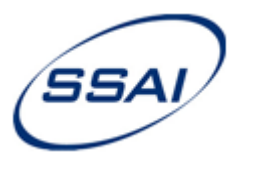

#### 20. Claimed Expenses - Per Diem Meals & Incidentals

- If your Travel Expenses are being charged to a Direct Project, you will receive Per Diem reimbursement based on the GSA/DOD per diem rate for your temporary duty (TDY) location.
- If your Travel Expenses are being charged to an Indirect Project, you must keep and submit your Per Diem/Incidentals receipts and you will be reimbursed based on actual amounts.
- Click ADD EXPENSE
- Click PER DIEM MEALS & INCIDENTALS
- Direct Projects: Select Per Diem Meals & Incidentals.
- Indirect Projects: Select Per Diem Actual Expense.

\*Indirect projects are: GANDA, BANDP, IRAND

| Mileage                                      | Mon<br>Jay 20, 2013  | TL<br>May 21       |           |
|----------------------------------------------|----------------------|--------------------|-----------|
| Parking/Tolls                                | 107.92               | may 21             |           |
| Gas/Oil<br>Rental Car/Train                  | 4.00                 |                    |           |
| Taxi/Limo/Public Trans.<br>Airfare           | 41.30                |                    |           |
| Hotel                                        | 434.00               |                    |           |
| Hotel Tax (CONUS)                            | 77.00                |                    |           |
| Per Diem Meals & Incidentals                 | Per Diem - Actual Ex | pense Indirec      | t Project |
| Conference Registration<br>Other Travel Cost | Per Diem Meals & In  | cidentals Direct I | Projects  |
| Entertainment - Unallowable                  |                      |                    |           |

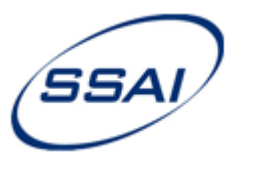

20. Claimed Expenses - Per Diem Meals & Incidentals – Con't

| Details         Meal Details         Amount         Charge Allocations |                            |                                           |
|------------------------------------------------------------------------|----------------------------|-------------------------------------------|
| Please provide detail information regarding the multi day Meal expense |                            |                                           |
| Location Hampton                                                       | City -<br>mm/dd-<br>mm/dd* | Hampton - 5/20-5/24                       |
| End Date (MM/DD/YYYY)* 05/24/2013<br>Number of Days * 5                | Comments                   | Breakfast provided by Hotel 5/21-<br>5/24 |
| Short Description <sup>*</sup> Hampton - 5/20-5/24                     |                            | Cancel Continue                           |

- Select Location (defaults from Home Page), edit if necessary. The per diem rate is determined using this location.
- Click 🗐, select start & end dates. Paste City-Dates.
- Comments: Comments are required when full Per Diem & Incidentals are not claimed. Click CONTINUE.

**\*\*TIP:** For trips with multiple locations, ADD Per Diem and enter Start & End dates for that specific location. Enter Location details, select meals, save. ADD Per Diem again, choosing dates for the next location with new location details and continue on with the same process.

\*\*NOTE: For 1 day travel, total travel time must be 12 hours or more in order to claim Per Diem. Example: An employee leaves his/her home in MD at 7 AM, travels to Hampton and back to MD, returning home at 6 PM the same day. This employee is not eligible to claim per diem.

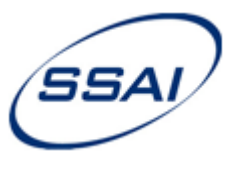

#### 20. Claimed Expenses - Per Diem Meals & Incidentals – Con't

| Add Ex | pense - Per Diem Meals & Incidentals \ Per Die | em Meals & Inciden | tals   |        |             |          |  |  |
|--------|------------------------------------------------|--------------------|--------|--------|-------------|----------|--|--|
| De     | tails Meal Details Amount Char                 | ge Allocations     |        |        |             |          |  |  |
| Pleas  | se identify any meals that you are claiming t  | by checking the ch | eckbox |        |             |          |  |  |
|        | Date                                           | Breakfast          | Lunch  | Dinner | Incidentals | Personal |  |  |
|        | May 20, 2013                                   |                    |        |        |             | 0.00     |  |  |
|        | May 21, 2013                                   |                    |        |        |             | 0.00     |  |  |
|        | □ May 22, 2013 □ V V 0.00                      |                    |        |        |             |          |  |  |
|        |                                                | 2.0                |        |        |             |          |  |  |
|        | May 23, 2013                                   |                    |        |        |             | 0.00     |  |  |

- To claim full per diem, select the upper left box. This will select all meals & incidentals.
- Then, unselect the boxes for unclaimed meals/incidentals. In this example, breakfast was provided on May 21-May 24, so the employee is not claiming those meals. <u>Comments are required</u> for unclaimed meals/incidentals. Please return to the previous screen and enter comments if you have not done so.
- Click CONTINUE. Verify charge code, click SAVE.

\*\*TIP: If you take a vacation day while on travel, check the personal box in the row for that day. This will unselect all the meals/incidentals for that day. You are not eligible to claim per diem on vacation days.

\*\*NOTE: Per GSA regulations, if total travel is greater than 12 hours, Per Diem on the first and last day of travel is 75%. This will automatically calculate.

#### EXAMPLE:

In this example, Per Diem for the location is \$46 day. The first & last days automatically calculate at 75%,

which is \$34.50.

| Category | Mon<br>May 20, 2013 | Tue<br>May 21, 2013 | Wed<br>May 22, 2013 | Thu<br>May 23, 2013 | Fri<br>May 24, 2013 | Total (USD) |
|----------|---------------------|---------------------|---------------------|---------------------|---------------------|-------------|
| Per Diem | 34.50               | 46.00               | 46.00               | 46.00               | 34.50               | 207.00      |

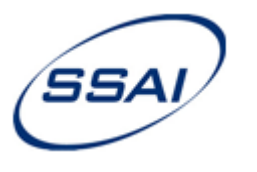

21. Claimed Expenses – Conference Registration (If Applicable)

| Add Expense - Conference Registration \ Conference Registration                                                                                |                                                                                                    |                                                                                                    |  |
|----------------------------------------------------------------------------------------------------|----------------------------------------------------------------------------------------------------|----------------------------------------------------------------------------------------------------|--|
| Details Amount Charge Allocations                                                                                                    |                                                                                                    | 1                                                                                                    |  |
| Please provide detail information about the Other expense.                                                                                     |                                                                                                    |                                                                                                    |  |
| Expense Date (MM/DD/YYYY)* 05/21/2013 Expense Date (MM/DD/YYYY)* 05/21/2013 Description* H<br>City - mm/dd-mm/dd* Hampton - 5/20-5/24 Comments | Add Expense - Conference Registration \ Conference Registration          Details       Amount       Charge Allocations         Please enter the amount incurred for this expense         Payment Method*       Employee Paid         Expense Incurred (USD)       75.00         [-] Personal (USD)       0.00         [-] Non-Reimbursable (USD)       0.00         Reimbursable Expense (USD)       75.00 | Ceiling (USD)<br>[+] Adjustment (USD) 0.00<br>Adjusted Ceiling (USD) 0.00<br>Over Ceiling (USD) 0.00<br>Cancel Back Continue |  |

**\*\*NOTE:** Do Not enter Abstract Submission Fees on this line. You must enter Abstract Fees under OTHER TRAVEL COST, then select Abstract Submission Fees.

- Click 🗐, select date of expense.
- Paste City-Dates, comments are optional for this expense, click CONTINUE.
- Enter Payment Method, Employee Paid is the default.
- Enter Expense Incurred (subtract Personal amount if applicable), Click CONTINUE.
- Verify charge code, click SAVE.

\*\*NOTE: You may have already entered this expense at the beginning of your report if it was prepaid by SSAI, or you have already been reimbursed for it. (See Apply Conference Registration page)

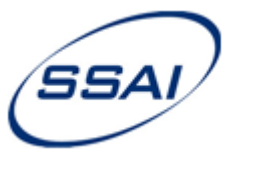

#### 22. Claimed Expenses – Other Travel Cost (If Applicable)

|   | Click Other Troval Cast, select the applicable symptoms type            | ID - ER00000431 Hampton - 5/2 | 20-5/24 / Ko  | walczyk, Jamie A. (0 |
|---|-------------------------------------------------------------------------|-------------------------------|---------------|----------------------|
| • | Click Other Travel Cost, select the applicable expense type.            | Parking/Talle                 | ), 2013       | May 21, 2013         |
|   | Abstract Submission Fee. If you have already been reimbursed for this   |                               | 107.92        |                      |
|   | expense, do not add it to your report.)                                 | Bastel Corffrein              | 4.00          |                      |
|   |                                                                         | Rentar Carrian                |               |                      |
|   | Baggage Fees: Airline luggage fees.                                     | Taxi/Limo/Public Trans.       | 41.30         | 41.30                |
|   |                                                                         | Airfare                       |               |                      |
|   | Internet: FOR BUSINESS PURPOSES ONLY. Comments are required.            | Hotel                         | 434.00        |                      |
|   |                                                                         | Hotel Tax (CONUS)             | 77.00         | 77.00                |
|   | ODC: Work material purchases. *This expense type should rarely be used. | Per Diem Meals & Incidentals  | 10.01         | 10.01                |
|   | If you are unsure which expense type to use, please consult             | Conference Registration       | 34.50         | 46.00                |
|   | jamie.kowalczyk@ssaihq.com or 301-867-6309. Comments are required.      | Other Travel Cost             | Abstract Su   | Ibmission Fee        |
|   | Other. Comments are required.                                           | Entertainment - Unallowable   | Baggage F     | PPS                  |
|   |                                                                         | Entertnmnt                    | Internet - *( | Comments required* - |
|   | Add Expense - Other Travel Cost \ Internet - *Comments required*        | 7                             | ODC           | Somments required    |
|   | Details Amount   Charge Allocations                                     |                               | Other - *Co   | mments required*     |
|   | Details Princers Onbige Paroestons                                      |                               | outer of      | innento required     |
|   | Please provide detail information about the Other expense               |                               |               |                      |
|   |                                                                         |                               |               |                      |
|   | Short Short                                                             |                               |               |                      |
|   | Expense Date (MM/DD/YYYY)" 05/24/2013 Description* Hampton - 5/2        | 0-5/24                        |               |                      |
|   | City - mm/dd-mm/dd* Hampton - 5/20-5/24 Internet was ne                 | eded at hotel to work 🔺       |               |                      |
|   | Comments with converters                                                | and communicate               |               |                      |
|   | duties.                                                                 | ₹                             |               |                      |

- Click 🗐, select date of expense.
- Paste City-Dates, enter Comments, click CONTINUE.
- Enter Payment Method, Employee Paid is the default. Enter Expense Incurred (subtract Personal amount if applicable), Click CONTINUE.
- Verify charge code, click SAVE.

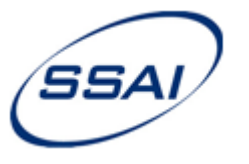

- 23. Claimed Expenses Entertainment-Unallowable (Not Applicable)
  - Do not use this expense category.

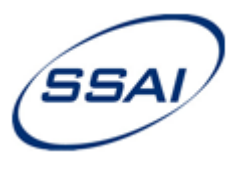

#### 24. Make Changes/Delete Expenses (Worksheet)

| Provi                                 | de the various e | anses that she do do | laimed on this evner |                     |                     |                     |             |
|---------------------------------------|------------------|----------------------|----------------------|---------------------|---------------------|---------------------|-------------|
| Add                                   |                  |                      |                      |                     |                     | Loveut Doto         | Columna     |
|                                       |                  | Mon<br>May 20, 2013  | Tue<br>May 21, 2013  | Wed<br>May 22, 2013 | Thu<br>May 23, 2013 | Fri<br>May 24, 2013 | Total (USD) |
|                                       | Mileage          | 107.92               |                      |                     |                     | 107.92              | 215.84      |
|                                       | Park/Tolls       | 4.00                 |                      |                     |                     |                     | 4.00        |
|                                       | Gas/Oil          |                      |                      |                     |                     | 15.55               | 15.55       |
| 1 1 1 1 1 1 1 1 1 1 1 1 1 1 1 1 1 1 1 |                  |                      |                      |                     |                     |                     |             |

#### Delete Expenses

Select the expenses you wish to delete and then press 'Delete'

|            | D Expense Type | Amount | Currency | Description         |
|------------|----------------|--------|----------|---------------------|
| <b>v</b> 2 | 2 Mileage      | 107.92 | USD      | Hampton - 5/20-5/24 |
|            | 3 Mileage      | 107.92 | USD      | Hampton - 5/20-5/24 |
|            |                |        |          |                     |
|            |                |        |          |                     |
|            |                |        |          |                     |
|            |                |        |          |                     |
|            |                |        |          |                     |

• Check Box next to the Expense you want to edit/delete.

- Click EDIT EXPENSE or DELETE EXPENSE.
- Select the expense, then update or delete the expense and re-save.

\*NOTE: If you have made a mistake, you can correct it. You don't have to VOID the Expense Report and start over.

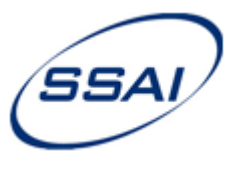

#### 25. Make Changes (Home Page)

| D - ER00000431 Hampton - 5/20-5/24 / K | owalczyk, Jamie A. (002141)                                                                            | Status: Draft 🖽   |
|----------------------------------------|----------------------------------------------------------------------------------------------------|-------------------|
| Background                             |                                                                                                    | ŧ                 |
| Claimed Expenses                       |                                                                                                    | Ŧ                 |
| Supporting Schedules                   |                                                                                                    | Ŧ                 |
| Norkflow Status                        |                                                                                                    | Ŧ                 |
|                                        | ID - ER00000431 Hampton - 5/20-5/24 / Kowalczyk, Jamie /                                               | A.                |
|                                        | Background                                                                                             |                   |
|                                        | Purpose Locations Advances Default Charges Please provide background information about the expense rep | port.             |
|                                        | Expense Report Date* 06/11/2013                                                                        |                   |
|                                        | Short Description* Hampton - 5/20-5/24                                                                 |                   |
|                                        | From (MM/DD/YYYY)* 05/20/2013                                                                          | First Day of Trip |
|                                        | То (ММ/DD/ҮҮҮү)* 05/24/2013                                                                            | Last Day of Trip  |
|                                        | Traveled to Hampton, VA for meetin                                                                     | ıgs.              |
|                                        |                                                                                                    |                   |

- Click BACKGROUND.
- Click PURPOSE, LOCATIONS, ADVANCES, or DEFAULT CHARGES.
- If necessary, you can make changes and click UPDATE to save.

\*NOTE: If you have made a mistake, you can correct it. You don't have to VOID the Expense Report and start over.

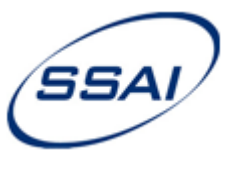

35

#### Submit Expense Report 26.

| Expense Report                                                     |               |
|--------------------------------------------------------------------|---------------|
| 📔 Create 🖺 Copy 🔍 Search 🚔 Print 🧭 Void 🚺 Notes 🖹 Submit           |               |
| ID - ER00000435 Hampton - 5/20-5/24 / Kowalczyk, Jamie A. (002141) | Status: Draft |
| Background                                                         | B             |
| Claimed Expenses                                                   | E             |
| Supporting Schedules                                               | B             |
| Workflow Status                                                    | e             |

- When you are done entering your expenses, verify that the totals are correct. Make changes if necessary. ٠
- To submit your Expense Report, Click 🗟 <sup>Submit</sup>. ٠

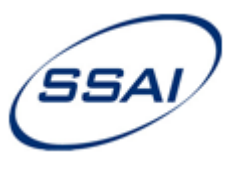

#### 27. Enter Receipt Information

| pt | Receipt          | Exp ID  | Category/Expense Type              | Amount | Currency | Explanation                            |
|----|------------------|---------|------------------------------------|--------|----------|----------------------------------------|
|    |                  | 2       | Hotel/Hotel                        | 308.00 | USD      |                                        |
|    |                  | 3       | Hotel Tax/Hotel Tax (CONUS)        | 40.04  | USD      |                                        |
|    |                  | 4       | Park/Tolls/Parking/Tolls           | 5.00   | USD      | Did not get receipt. OK-less than \$10 |
|    |                  | 5       | Conf. Fees/Conference Registration | 75.00  | USD      |                                        |
|    | <u> </u>         |         | Enter Password*                    |        |          | Ca                                     |
|    | Print Receipt Tr | raveler | Enter Password*                    |        |          | Car                                    |

- Check the boxes to show if you have the expense receipts.
- If you check Receipt Missing, Explanation is required.

\*\*NOTE: Original receipts are required for all expenditures except:

- Tolls less than \$5.00 one way
- Taxi fare under \$10.00
- Enter Password. Click SUBMIT.
- Click YES to print the Receipt Traveler. The report status is now SUBMITTED.
- The Travel Administrator for your project will be notified that your expense report has been submitted.

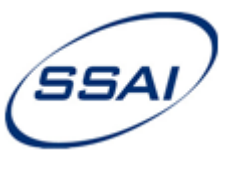

#### 28. Submit Supporting Documentation

- Submit supporting documents:
  - 1. Receipt Traveler (Printed from Time & Expense)
  - 2. Original Receipts
  - 3. Completed Trip Report & Travel Request.

\*\*For Direct Projects: Turn documents in to your Travel Administrator \*\*For Indirect Projects: Turn documents in to the AP department.

- The Travel Administrator will review your Expense Report and supporting documents and scan your receipts into T&E.
- Once the Travel Admin approves your Expense Report, your Supervisor will be notified.
- The status is now UNDER REVIEW.
- After the Supervisor approves, the Project Manager will be notified for final approval.
- Once the Project Manager approves, the status is now APPROVED.

\*\*NOTE: Your Expense Report may be rejected at any point during the approval process. You will receive notification and be asked to correct and re-sign your Expense Report.

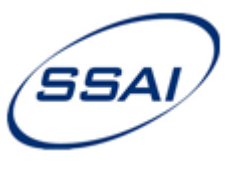

29. Check the Status of Your Expense Report

| Expens port Search                                       |                                                   |                                                      |                                                       |            |
|----------------------------------------------------------|---------------------------------------------------|------------------------------------------------------|-------------------------------------------------------|------------|
| Choose the expense report<br>are finished and those expe | (s) that you wish to vie<br>nse reports that meet | w or modify by selectin<br>the criteria will be disp | ng criteria below. Hit Ex<br>layed in the results set | ecute when |
| Criteria                                                 | Self                                              |                                                      | Status                                                | Counts     |
| Group                                                    |                                                   |                                                      | ☑ Draft                                               | 0          |
|                                                          |                                                   |                                                      | Submitted                                             | 0          |
|                                                          |                                                   |                                                      | Under Review                                          | 0          |
| Туре                                                     | All                                               | •                                                    | Approved                                              | 0          |
| Filter                                                   | Last Name                                         | •                                                    | Rejected                                              | 0          |
| Filter Value                                             |                                                   |                                                      | Processed                                             | 0          |
| Special Filter                                           | None                                              |                                                      | Voided                                                | 0          |
| Start Date (MM/DD/YYYY)                                  |                                                   |                                                      |                                                       |            |
| End Date (MM/DD/YYYY)                                    |                                                   |                                                      |                                                       |            |
| Sort By                                                  | Employee Name                                     |                                                      |                                                       |            |
|                                                          |                                                   |                                                      |                                                       |            |

- From the Expense Report page, Click SEARCH.
- Function: Select SELF. Click EXECUTE.
- This will show all of your Expense Reports and their Statuses.
- Select the Expense Report you wish open. Click OK.

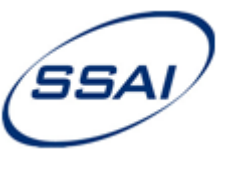

#### 30. Questions?

- For questions regarding expenses, please contact your Travel Administrator.
- For access, please contact Kira Scheibelhut at <u>Kira.scheibelhut@ssaihq.com</u> or the Payroll Help Queue at <u>payroll\_help@ssaihq.com</u>
- For questions regarding site functionality contact Jamie Kowalczyk. jamie.kowalczyk@ssaihq.com 301-867-6309

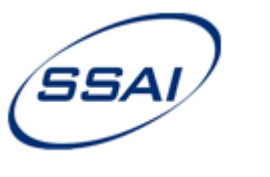

#### 31. For Managers

| <ul> <li>When Expense Reports are ready for your approval, you</li> <li>It will also show on your MyDesktop in Deltek under M</li> </ul> | ou will receive an email notification.<br>lyTasks. |                                     | *Tip: You can filter<br>your Tasks by your<br>functional role. |
|----------------------------------------------------------------------------------------------------|----------------------------------------------------|-------------------------------------|----------------------------------------------------------------|
| MyDesktop                                                                                                    |                                                    |                                     |                                                                |
| Edit MyDesktop Layout 👔 Refresh                                                                                                    | MyTasks/MyAlerts Filter All<br>All<br>En           | l<br>mployee                        |                                                                |
| MyTasks (4) Launoh Delete                                                                                                    | MyAlerts (0)                                       | imary Administra<br>imary Superviso | itor<br>r                                                      |
| Expense Report Pending Submission (2) 😐                                                                                                  | Tra                                                | avel Administrate                   | Dr                                                             |
| Expense Report Pending Approval (1)                                                                                                    | MrManu                                             | Enter Mar                           | Manual                                                         |
| ER00000418, Freeman, Scott A. (002303), Falmouth - 4/23-4/27, 891.55 USD                                                                 | MyMenu                                             |                                     | Interio                                                        |
| Expense Report Pending Attachments (1) 🗉                                                                                                 |                                                    |                                     |                                                                |

• Select the Expense Report and click LAUNCH.

### OR

• You can also find an Expense Report by clicking SEARCH.

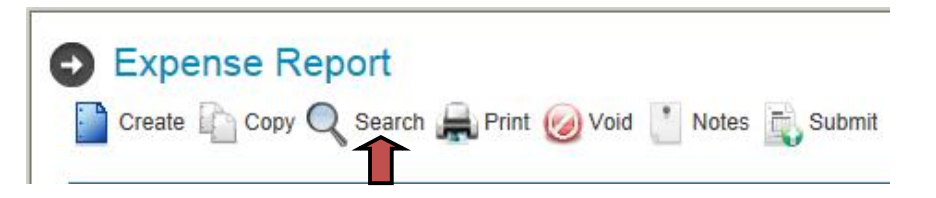

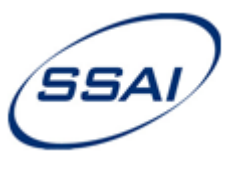

#### 31. For Managers – Con't

| ¢  | Expense Report                                                                                                    |                   |  |  |  |  |  |
|----|----------------------------------------------------------------------------------------------------|-------------------|--|--|--|--|--|
|    | Create Copy Q Search R Print Word Notes Submit ID - ER00000435 Hampton - 5/20-5/24 / Kowalczyk, Jamie A. (002141) | Status: Submitted |  |  |  |  |  |
| ſ  | Background                                                                                                    |                   |  |  |  |  |  |
|    | Claimed Expenses                                                                                                  |                   |  |  |  |  |  |
|    | Supporting Schedules                                                                                              |                   |  |  |  |  |  |
| 10 | Workflow Status                                                                                                   | Œ                 |  |  |  |  |  |

- Review Background, Claimed Expenses, and Supporting Schedules
- Supporting Schedules -> Charge Distribution -> Verify that Project ID is correct.

| Supporting Schedules |                      |          |              |                           |  |  |  |  |  |  |
|----------------------|----------------------|----------|--------------|---------------------------|--|--|--|--|--|--|
| Charge Distribution  | Voucher Distribution | Advance  | Company Paid |                           |  |  |  |  |  |  |
|                      |                      |          |              |                           |  |  |  |  |  |  |
| Allocation ID        | Pr                   | oject ID |              | Description               |  |  |  |  |  |  |
| 1                    | GA                   | NDA.14   |              | G&A -Other Indirect Costs |  |  |  |  |  |  |

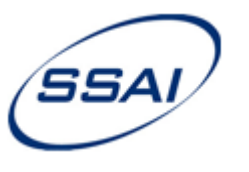

#### 31. For Managers – Con't

Cli ٠

| Click Work           | Backgrour | Background         |                                     |                      |          |          | Ŧ.     |        |                           |                              |
|----------------------|-----------|--------------------|-------------------------------------|----------------------|----------|----------|--------|--------|---------------------------|------------------------------|
|                      |           |                    | Claimed E                           | Claimed Expenses     |          |          |        |        | +                         |                              |
|                      |           |                    | Supporting                          | Supporting Schedules |          |          |        |        |                           | Ŧ                            |
|                      |           |                    | Workflow                            | Status               |          |          |        |        |                           | +                            |
| Primary Role         | Task      | Task Item          | Expense/Charge                      | Amount               | Currency | Rule     | Status | Action | All Tasks                 |                              |
| mployee              | Create    | Overall ER         | N/A                                 | N/A                  | N/A      | Required | ~      |        | My Open Tasks<br>My Tasks |                              |
| mployee              | Submit    | Overall ER         | N/A                                 | N/A                  | N/A      | Required | ~      |        |                           |                              |
| ravel Administrator  | Attach    | Expense Receipt(s) | Airfare/Airfare                     | 383.80               | USD      | Required | ~      | 00     | All Open Tasks            | <b>*Tip</b> , Vou con filtor |
| ravel Administrator  | Attach    | Expense Receipt(s) | Hotel/Hotel                         | 267.00               | USD      | Required | ~      | 00     | All Tasks                 | your Tasks.                  |
| ravel Administrator  | Attach    | Expense Receipt(s) | Hotel Tax (CONUS)/Hotel Tax (CONUS) | 25.89                | USD      | Required | ~      | 00     |                           |                              |
| ravel Administrator  | Attach    | Expense Receipt(s) | Other Travel Cost/Baggage Fees      | 25.00                | USD      | Required | ~      | 00     |                           |                              |
| ravel Administrator  | Approve   | Overall ER         | N/A                                 | N/A                  | N/A      | Required | ~      |        |                           |                              |
| rimary Supervisor    | Approve   | Overall ER         | N/A                                 | N/A                  | N/A      | Required | Θ      | 47     |                           |                              |
| roject Manager       | Approve   | Overall ER         | N/A                                 | N/A                  | N/A      | Required | Θ      | 47     |                           |                              |
| xpense Administrator | Record    | Expense Receipt(s) | Airfare/Airfare                     | 383.80               | USD      | Required | Θ      | 0      |                           |                              |
| xpense Administrator | Record    | Expense Receipt(s) | Hotel/Hotel                         | 267.00               | USD      | Required | Θ      | 0      |                           |                              |
| xpense Administrator | Record    | Expense Receipt(s) | Hotel Tax (CONUS)/Hotel Tax (CONUS) | 25.89                | USD      | Required | Θ      | 0      |                           |                              |
| xpense Administrator | Record    | Expense Receipt(s) | Other Travel Cost/Baggage Fees      | 25.00                | USD      | Required | Θ      | 0      |                           |                              |
| 4                    |           |                    | III                                 |                      |          |          |        |        |                           |                              |

- Click 🔯 to view receipts and backup documents.
- Click **b** to Approve or click **7** to Reject the expense report.

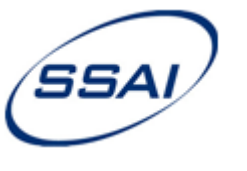

#### 31. For Managers – Con't

#### For Direct Projects:

- 1. If you are the **Supervisor** of the traveler, but not the Project Manager (PM) of the contract charged...
  - You will only approve as Supervisor. The PM will then be notified for final approval.
- 2. If you are both the Supervisor of the traveler & the Project Manager of the contract charged...
  - You must approve as <u>both</u> roles.